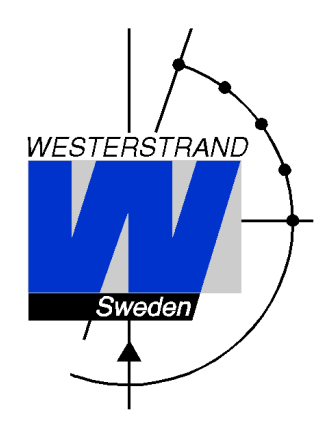

# User Manual Master Clock WDP-Y2/Y4/Y8

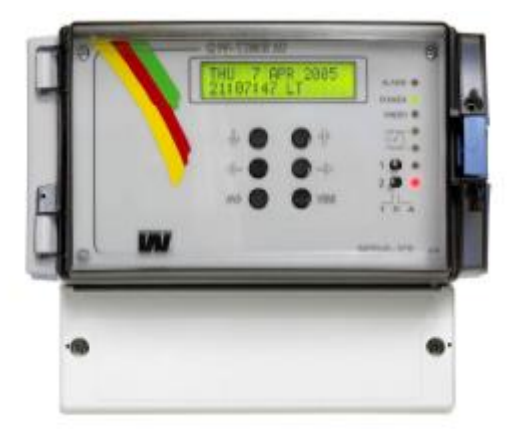

# **Copyright Notice**

Copyright © 2012 Westerstrand Urfabrik AB All rights reserved. Reproduction without permission is prohibited.

### Trademarks

Westerstrand Urfabrik AB is a registered trademark. All other trademarks or registered marks in this manual belong to their respective manufacturers.

### Disclaimer

Information in this document is subject to change without any notice and does not represent a commitment on part of Westerstrand Urfabrik AB.

Westerstrand Urfabrik AB provides this document "as is," without any warranty of any kind, expressed or implied, including, but not limited to, its particular purpose. Westerstrand Urfabrik AB reserves the right to make improvements and/or changes to this manual, or to the products and/or the programs described in this manual, at any time.

Information provided in this manual is intended to be accurate and reliable. However, Westerstrand Urfabrik AB assumes no responsibility for its use, or for any infringements on the rights of third parties that may result from its use.

This product might include unintentional technical or typographical errors. Changes are periodically made to the information herein to correct such errors, and these changes are incorporated into new editions of the publication.

### **Important Safeguards**

Read all these instructions and save them for later use

- Do not place this product on an unstable cart, stand or table. The product may fall, causing serious damage to the product and/or person.
- Slots and openings in the cabinet and the back are provided for ventilation to ensure reliable operation of the product and to protect it from overheating, these openings must not be blocked or covered. This product should never be placed near or over a heat source. This product should not be placed in a built-in installation unless proper ventilation is provided.
- Never push objects of any kind into this product through cabinet slots as they may touch dangerous voltage points or short out parts that could result in a risk of fire or electric shock.
- If installation is required, it must only be done by appropriately skilled personnel.
- Except as explained elsewhere in the operating manual, do not attempt to service this product yourself. Removing covers may expose you to dangerous voltage points or other risks. Refer all servicing in those compartments to a service technician.
- Product that intents to be connected to mains as a permanent installation shall be connected by a readily accessible safety switch.
- Is the product equipped with a plug (grounding type) shall this be connected to an outlet that is intended for the product. The plug must be easy to disconnect without moving or dismantle the product.

**CAUTION**: this equipment must be serviced by an approved technician. The guarantee shall be cancelled if any modifications are made to this product.

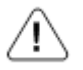

General warning (refer to accompanying documents)

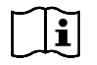

Consult instruction for use

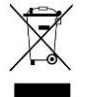

This symbol means that according to local laws and regulations your product shall be disposed of separately from household waste. When this product reaches its end of life, take it to a recycling center designated by local authorities.

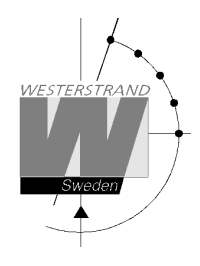

# User Manual Master Clock WDP-Y2/Y4/Y8

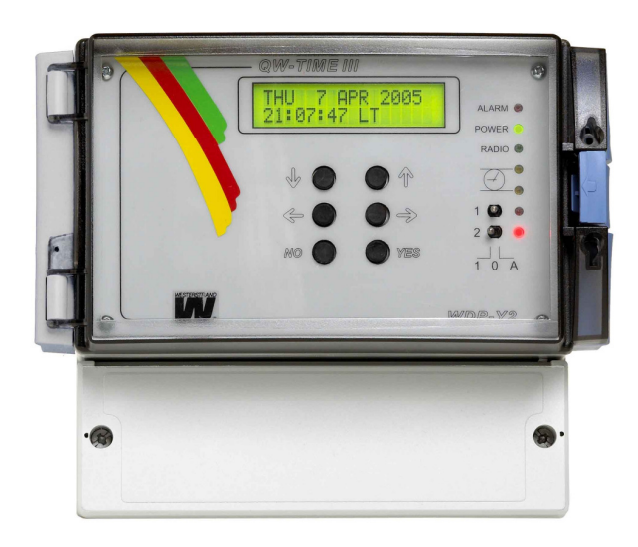

# WESTERSTRAND URFABRIK AB

P.O. Box 133 T SE-545 23 TÖREBODA F

Tel. +46 506 48000 Fax. +46 506 48051

Internet:: http://www.westerstrand.se E-mail: <u>info@westerstrand.se</u>

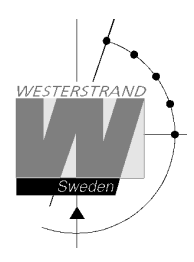

List of contents

| NSTALLATION                                    |    |
|------------------------------------------------|----|
| CALCULATION OF CABLE AREA IN TIME SYSTEMS      |    |
| SYNCHRONISATION INPUT                          | 8  |
| General                                        | 8  |
| Synchronisation from another Master Clock      |    |
| SERIAL PORT RS232/RS485                        | 9  |
| General                                        | 9  |
| Connection via RS232                           | 9  |
| Connection via RS485                           | 9  |
| PROGRAMMING                                    | 1  |
| GENERAL                                        | 10 |
| RUNNING MODE                                   | 10 |
| START UP                                       |    |
| SET TIME WHEN IN OPER ATION                    | 12 |
| Summer to winter ( Day light saving )          | 12 |
| SLAVE CLOCK                                    | 13 |
| ALARMS                                         | 14 |
| Example 1. display alarms                      |    |
| Example 2, erase (clear) alarms                | 16 |
| WFEK PROGRAM & DATE PROGRAM                    | 17 |
| Concept description                            |    |
| Week Program, example 1 (New program)          |    |
| Week Program, example 2 (Change program)       | 20 |
| Week Program, example 3 (Erase program)        | 21 |
| Week Program example 4 (Astronomical function) | 22 |
| Week Program, example 5 (Rlock program)        | 23 |
| Week Program, example 5 (Block program)        | 23 |
| Date Program example (New program)             | 25 |
| DISPLAY PROGRAM                                | 26 |
| TEMPORARY PROGRAM EXAMPLE                      |    |
| GROUP => PERIOD                                |    |
| DISPLAY HOLIDAYS                               | 20 |
| DISPLAY HOLDAYS                                | 29 |
| SPEC -FUNCTIONS                                | 30 |
| Status                                         | 31 |
| Status svnc. source                            |    |
| Status impulse output                          |    |
| Status R\$232/RS485-port                       |    |
| Status Alarm relay                             |    |
| Status IP                                      |    |
| Keylock                                        |    |
| Language                                       |    |
| Country                                        |    |
| Position                                       |    |
| Setup                                          |    |

# WESTERSTRAND URFABRIK AB

P.O. Box 133 SE-545 23 TÖREBODA Tel. +46 506 48000 Fax. +46 506 48051

Internet:: http://www.westerstrand.se E-mail: <u>info@westerstrand.se</u>

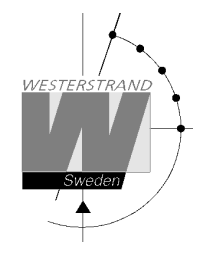

# QWTIME III MASTER CLOCK User Manual

| FAULT TRACING                                    | 60 |
|--------------------------------------------------|----|
| MAP                                              | 59 |
| PROGRAMMING FORM                                 | 58 |
| Display format                                   | 57 |
| Holidays, example 3, disable a variable holiday  | 56 |
| Holidays, example 2, erase fixed holiday         |    |
| Holidays, example 1, insert a new fixed holiday. |    |
| Variable holidays                                |    |
| Fixed holidays                                   |    |
| Holidays                                         |    |
| Software version                                 | 51 |
| Setup IP                                         | 50 |
| Setup Alarm Relay                                | 49 |
| Setup RS232/485 port                             |    |
| Setup impulse output                             | 42 |

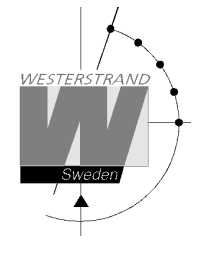

# Technical specifications

| Crystal Frequency:         | 4,915200 M    | Hz.                                                                |  |  |  |  |  |  |
|----------------------------|---------------|--------------------------------------------------------------------|--|--|--|--|--|--|
| Accuracy:                  | 0,1 sec./24 l | nours (at $+20^{\circ}$ C).                                        |  |  |  |  |  |  |
| Microprocessor:            | HD6412394     |                                                                    |  |  |  |  |  |  |
| Max. load impulse output:  | Minute 1A,    | second 0,5A. (The output is equipped with short circuit protection |  |  |  |  |  |  |
|                            | which resets  | s automatically.)                                                  |  |  |  |  |  |  |
| Impulse duration:          | Minute 2 se   | c. selectable 0.1-9.9 sec.                                         |  |  |  |  |  |  |
|                            | Seconds 0.5   | sec. selectable 0.1-1 sec.                                         |  |  |  |  |  |  |
| Impulse memory:            | 72 hours (in  | npulse memory with rapid impulsing after power failure).           |  |  |  |  |  |  |
| Program memory:            | >100 years    | >100 years (EE-memory).                                            |  |  |  |  |  |  |
| Number of control function | s: 800.       |                                                                    |  |  |  |  |  |  |
| Relay outputs:             |               |                                                                    |  |  |  |  |  |  |
| WDP-Y2                     | 2 changeove   | er potential-free contacts.                                        |  |  |  |  |  |  |
| WDP-Y4                     | 4 changeove   | er potential-free contacts.                                        |  |  |  |  |  |  |
| WDP-Y8                     | 4 changeove   | er and 4 closing potential-free contacts.                          |  |  |  |  |  |  |
| Max. load/relay output:    | 230 V 6A.     |                                                                    |  |  |  |  |  |  |
| Total load relay outputs:  | Number of a   | relay outputs x 6A                                                 |  |  |  |  |  |  |
| Connection voltage:        | 230 V 50 H    | z -5% +10% alt. 24 V DC -5% +20 %.                                 |  |  |  |  |  |  |
| Max ripple (24V DC):       | 0,7V RMS.     |                                                                    |  |  |  |  |  |  |
| Power consumption:         | 10-60 VA d    | epending on model.                                                 |  |  |  |  |  |  |
| Ambient temperature:       | Between 0°    | C and +40°C.                                                       |  |  |  |  |  |  |
| Relative humidity:         | Max. 85% r    | ion-condensing.                                                    |  |  |  |  |  |  |
| Case:                      | IP 65, light  | grey plastic (Polystyrol) with transparent protection cover.       |  |  |  |  |  |  |
| CE-Approval, EMC           | Emission ac   | c. to EN61000-6-3, Immunity acc. to. EN61000-6-2.                  |  |  |  |  |  |  |
| Art. numbers:              | WDP-Y2        | 123342-00 (230V AC)                                                |  |  |  |  |  |  |
|                            |               | 123343-00 (115V AC)                                                |  |  |  |  |  |  |
|                            |               | 123340-00 (24V DC)                                                 |  |  |  |  |  |  |
|                            | WDP-Y4        | 123347-00 (230V AC)                                                |  |  |  |  |  |  |
|                            |               | 123348-00 (115V AC)                                                |  |  |  |  |  |  |
|                            |               | 123345-00 (24V DC)                                                 |  |  |  |  |  |  |
|                            | WDP-Y8        | 123352-00 (230V AC)                                                |  |  |  |  |  |  |
|                            |               | 123353-00 (115V AC)                                                |  |  |  |  |  |  |
|                            |               | 123350-00 (24V DC)                                                 |  |  |  |  |  |  |

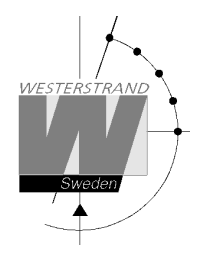

# General description

The Master Clock Programmer is a combination of yearly programmer with 2, 4 alt. 8 outputs for control and regulation of various energy consumers such as electrical striking plates, buzzers for pause signalling etc, and a quartz Master Clock for operating Slave Clocks.

In case of power failure the built in Real Time Clock keeps the internal time updated. (the outputs are set to position OFF). Connected Slave Clocks are automatically corrected by rapid impulsing when power returns and the outputs resume their positions (ON/OFF) which were previously programmed (with a 10 second switching delay between the different outputs. Entered data's are stored for at least 100 years.

The Master Clock Programmer have pre-programmed fixed public holidays and summer/winter time correction (daylight saving). The clock offers full flexibility with regard to programming working days between holidays, public holidays to weekdays, holiday periods etc.

A total of 800 control functions can be programmed over 2, 4 or 8 outputs. Repeating daily functions on a certain output only requires 1 control function. Further relay outputs (up to 64) possible by adding one or more Expansion Units. (Only for WDP-Y8.)

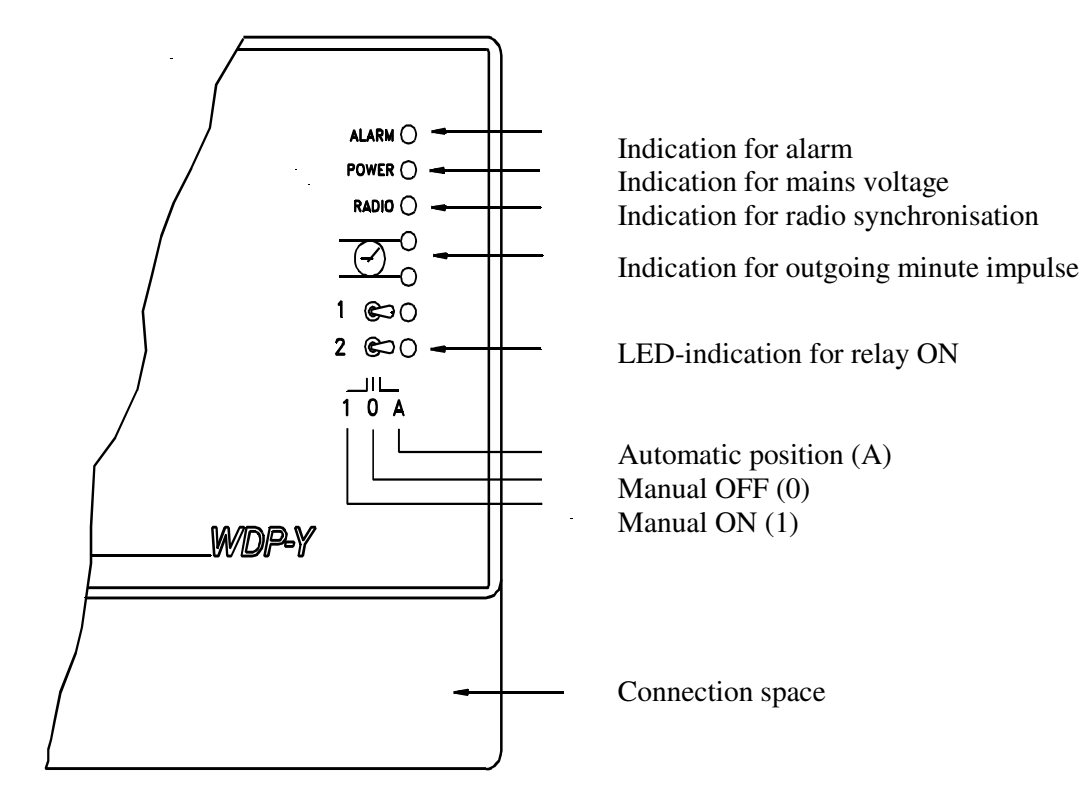

# WESTERSTRAND URFABRIK AB P.O. Box 133

SE-545 23 TÖREBODA

# Installation

The Master Clock Programmer is intended for wall mounting.

- 1. Screw in the upper fixing screw halfway and hang up the unit.
- 2. Screw in the two lower screws, accessible under the connection space cover.
- 3. Connect the slave clock lines.
- 4. Connect the signal line/lines (to relay contacts).
- 1. NOTE! For connection of signals etc., mixed voltages must not be used.
- 2. Therefore, choose either 230VAC or, for example 24VAC for connection to the relays.
- 5. Connect, if included, other accessories/options such as radio synchronisation, RS232 etc.
- 6. Connect the supply voltage.

### WDP-Y2

|            |   | 4 5 6                        | 19 20 24 25 26 27 28 29 30<br>DCF77/MSF<br>GND + EXT. BATTERY<br>2 3 1 | 31                  |
|------------|---|------------------------------|------------------------------------------------------------------------|---------------------|
| 230V<br>AC | 1 | ∠ <b>→</b> ∖ <b>↓</b> ]<br>2 | A B                                                                    | 35<br>A<br>32<br>RD |

#### WDP-Y4

| (L) (N)<br>230V ⊕ |   | 4 5 6 |   |   | 21<br> C | 22 24 25 26<br>DCF77/MSF<br>GND +<br>GPS/RDS/FM<br>GND + DCF | 27 28 29 30 31<br>EXT. BATTERY<br>2 3 1<br>GND B A |
|-------------------|---|-------|---|---|----------|--------------------------------------------------------------|----------------------------------------------------|
| AC                | 1 | 2     | 3 | 4 | А        | в                                                            | RS232<br>GND TD RD                                 |

#### WDP-Y8 123352-00

| (L) (N) (L) (N) (N) (L) (N) (L) (N) (N) (L) (N) (N) (L) (N) (N) (N) (N) (N) (N) (N) (N) (N) (N |   |   |   |   | 13 14<br>↓ | 15 16<br>↓ | 17 18 | 19 20 | 21 22 24 25 2<br>DCF77/MSF<br>GND +<br>GND +<br>GNS/RDS/FM<br>GND + DC | 6 27 28 29 30 31<br>EXT. BATTERY<br>2 3 1<br>F GND B A |
|----------------------------------------------------------------------------------------------------|---|---|---|---|------------|------------|-------|-------|------------------------------------------------------------------------|--------------------------------------------------------|
| AC AC                                                                                                    | 1 | 2 | 3 | 4 | 5          | 6          | 7     | 8     | A B                                                                    | RS232<br>GND TD RD                                     |

#### WDP-Y8 123353-00

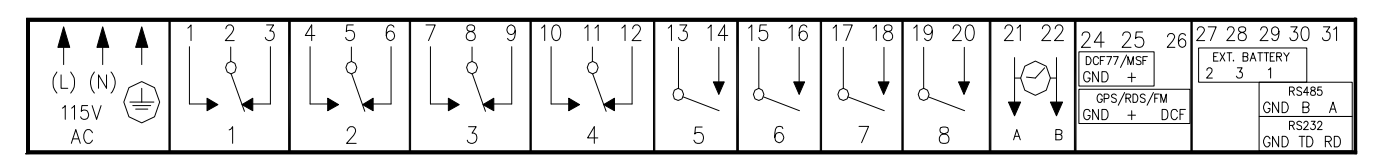

### WESTERSTRAND URFABRIK AB

| P.O. Box 133       | Tel. +4 |
|--------------------|---------|
| SE-545 23 TÖREBODA | Fax. +4 |

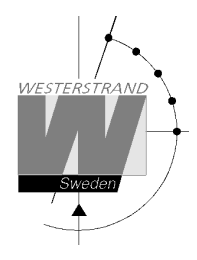

# Calculation of cable area in time systems

# General

To make a time system with impulse operated analogue and digital slave clocks perform satisfactory, the cable from the Master Clock to the Slave Clocks need to be dimensioned correctly.

A 10% voltage drop is allowed in the cable.

The length and area of the cable and also the current (load) on the cable affect the voltage drop.

# Formula

 $A = 1 \times I \times k$ 

A = Area [mm<sup>2</sup>] l = cable length [m] I = current [A]k = 0,015 [constant]

# **Power consumption**

#### **Impulse Slave Clocks**

Analogue clocks minute  $\leq 400$  mm: 7,5 mA Analogue clocks minute  $\leq 900$  mm: 15 mA Analogue clocks minute + sweep seconds hand  $\leq 400$  mm: 25 mA Digital Clocks: 4 mA

#### Time-Code (TC) Slave Clocks

| Analogue clocks minute $\leq 400$ mm: | 14 mA                           |       |
|---------------------------------------|---------------------------------|-------|
| Analogue clocks minute $\leq$ 900 mm: | 20 mA                           |       |
| Analogue clocks minute + sweep secon  | ds hand $\leq$ 400 mm, indoor:  | 12 mA |
| Analogue clocks minute + sweep secon  | ds hand $\leq$ 400 mm, outdoor: | 20 mA |
| Analogue clocks minute + sweep secon  | ds hand $\leq$ 900 mm:          | 27 mA |

# Example

A time system consists of 40 pcs. analogue clocks with diameter 300 mm. The power consumption will then be 40 x 7,5 = 300 mA = 0,3A. Cable length is 100 metres.

 $A = 100 \times 0.3 \times 0.015 = 0.45 \text{ mm}^2$ 

Choose a cable with an area of at least 0,45 mm<sup>2</sup>.

| P.O. Box 133       | Tel. +46 506 48000 |
|--------------------|--------------------|
| SE-545 23 TÖREBODA | Fax. +46 506 48051 |

| Internet:: | http://www.westerstrand.se |
|------------|----------------------------|
| E-mail:    | info@westerstrand.se       |

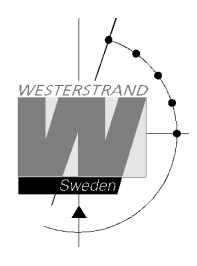

# Synchronisation input

### General

The Master Clock is equipped with a synchronisation input intended for connection to an external synchronisation source. The sync. source can be either a radio receiver type GPS, RDS, MSF, DCF77 or another Master Clock that transmits synchronisation pulses. The Master Clock is factory prepared for connection to a radio receiver. Detailed connection diagram for different radio receivers can be found in the separate manual delivered together with respectively receiver. If the Master Clock is going to be synchronised from another Master Clock it has to be reconfigured. See below.

# Synchronisation from another Master Clock

- 1. Turn off power.
- 2. Open the Master Clock by loosening the four screws holding the front panel. Lift the panel and set the jumpers B4-B6 according to the instruction below.
- 3. Remount the front panel and turn on the power again.
- 4. Set the sync. source parameter by using the special function SETUP/SYNC.SOURCE.
- 5. Connect the sync. pulses to screw terminal 25 and 26.
- 6. Set the master clock to correct time +/-30 sec.
- 7. When the synchronisation pulses have been accepted by the master clock the colon (:) between hours and minutes in the display starts to flash.

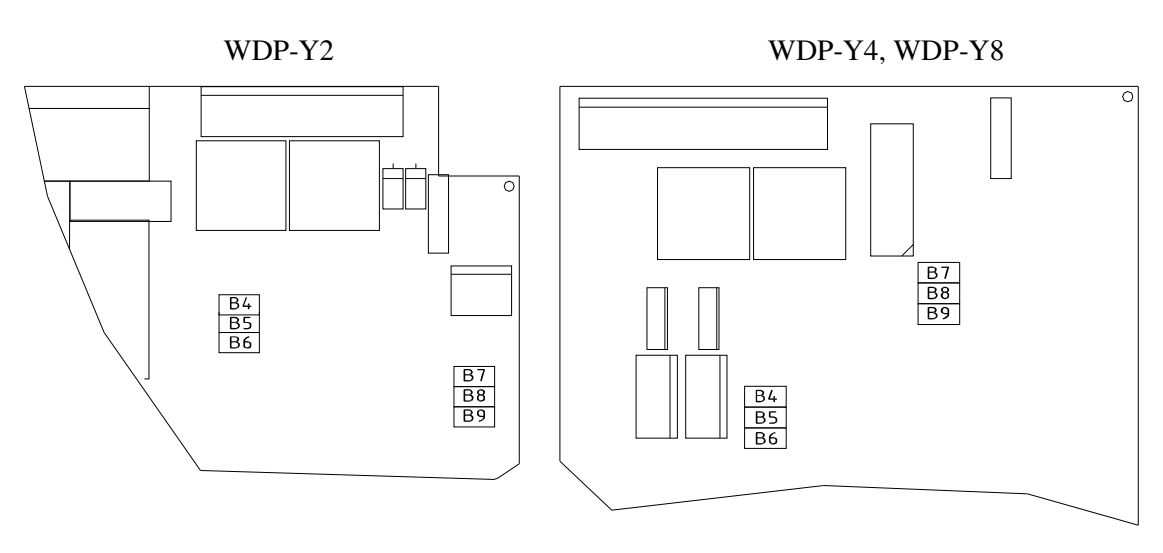

|                                                 | B4 | B5 | B6 |                 |
|-------------------------------------------------|----|----|----|-----------------|
| PREP. FOR RADIO RECEIVER                        | Х  | Х  |    | FACTORY DEFAULT |
| PREP. FOR SYNC. PULSE FROM ANOTHER MASTER CLOCK |    |    | Х  |                 |

X = Closed

#### WESTERSTRAND URFABRIK AB

P.O. Box 133 SE-545 23 TÖREBODA

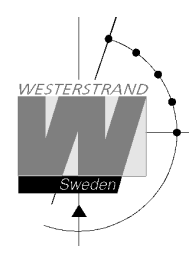

# Serial port RS232/RS485

#### General

The Master Clock has a serial port for connection to a PC or other similar equipment. The serial port is factory set to RS232. If RS485 connection is used the Master Clock has to be reconfigured according to the jumper instruction below. Please see section *SPECIALFUNKTION/SETUP/SERIAL PORT* for details about type of interface, protocol, baudrate etc.

#### **Connection via RS232**

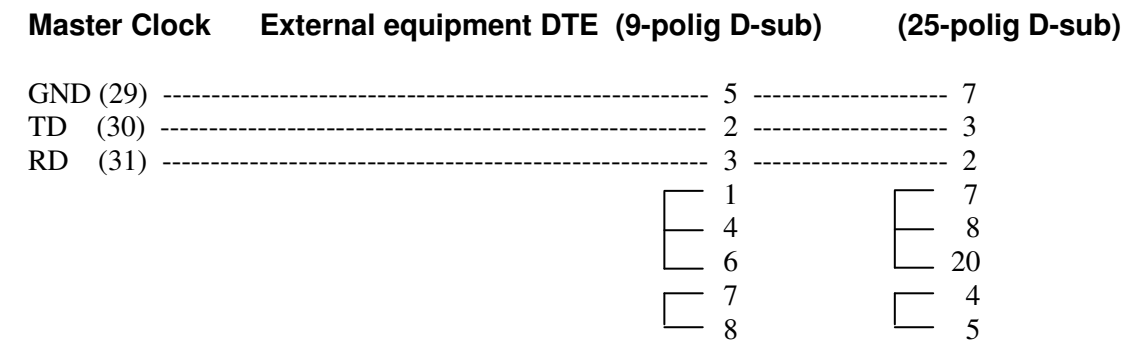

#### **Connection via RS485**

- 1. Turn off power.
- 2. Open the Master Clock by loosening the four screws holding the front panel. Lift the panel and set the jumpers B7-B9 according to the instruction below.
- 3. Remount the front panel and turn on the power again.
- 4. Enter the special function setup/serial port and change the setting to RS485.
- 5. Connect the RS485 signal to screw terminal 29, 30 and 31.

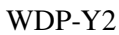

#### WDP-Y4, WDP-Y8

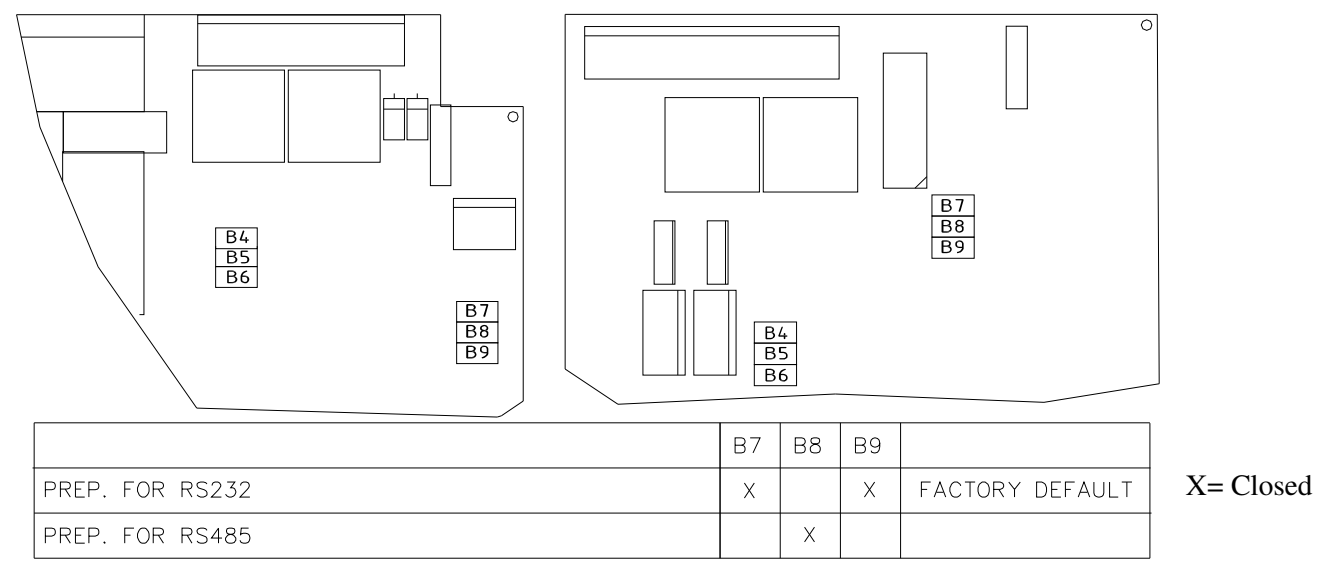

#### WESTERSTRAND URFABRIK AB

P.O. Box 133 SE-545 23 TÖREBODA Tel. +46 506 48000 Fax. +46 506 48051

Internet:: http://www.westerstrand.se E-mail: <u>info@westerstrand.se</u>

 Document:
 1713en11.doc

 Author:
 PM

 Date:
 2014-06-12

 Page:
 10 of 61

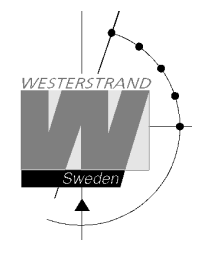

# Programming

# General

Using 6 buttons and a 2-row 16-character display carries out all programming. Programming is self-instructive and to simplify the dialogue Yes/No questions are used.

# **Running mode**

When the Master Clock is in operation it shows date and time in the display. This is called *running mode* in this documentation. LTs = Local Time summer. LTw = Local Time winter.

| MON 17 MAR 2014 |  |
|-----------------|--|
| 10:11:00 LTw    |  |

| 1- Select function           | ¢↓                       |
|------------------------------|--------------------------|
| 2- Enter programming mode    | YES                      |
| 3- Move sideways             | $\leftarrow \rightarrow$ |
| 4- Change/scroll             | ¢↓                       |
| 5- Accept                    | YES                      |
| 6- Cancel / Leave prog. mode | $\leftarrow$             |

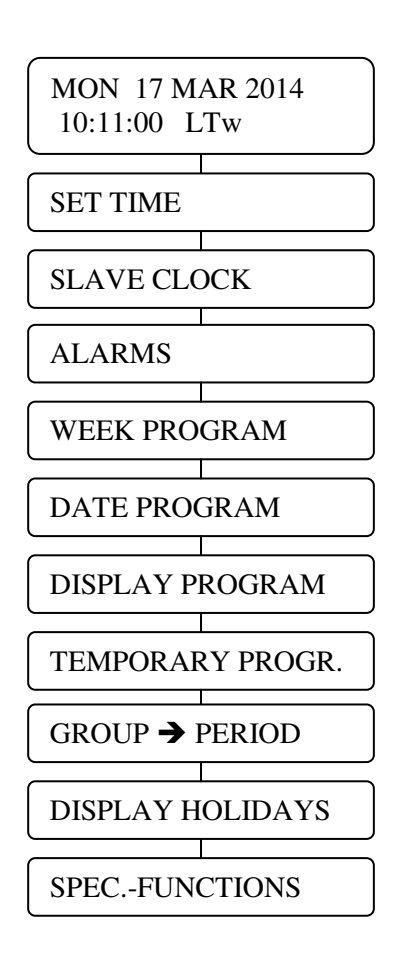

# WESTERSTRAND URFABRIK AB

P.O. Box 133 SE-545 23 TÖREBODA Tel. +46 506 48000 Fax. +46 506 48051

Internet:: http://www.westerstrand.se E-mail: <u>info@westerstrand.se</u>

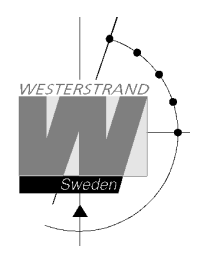

# Start up

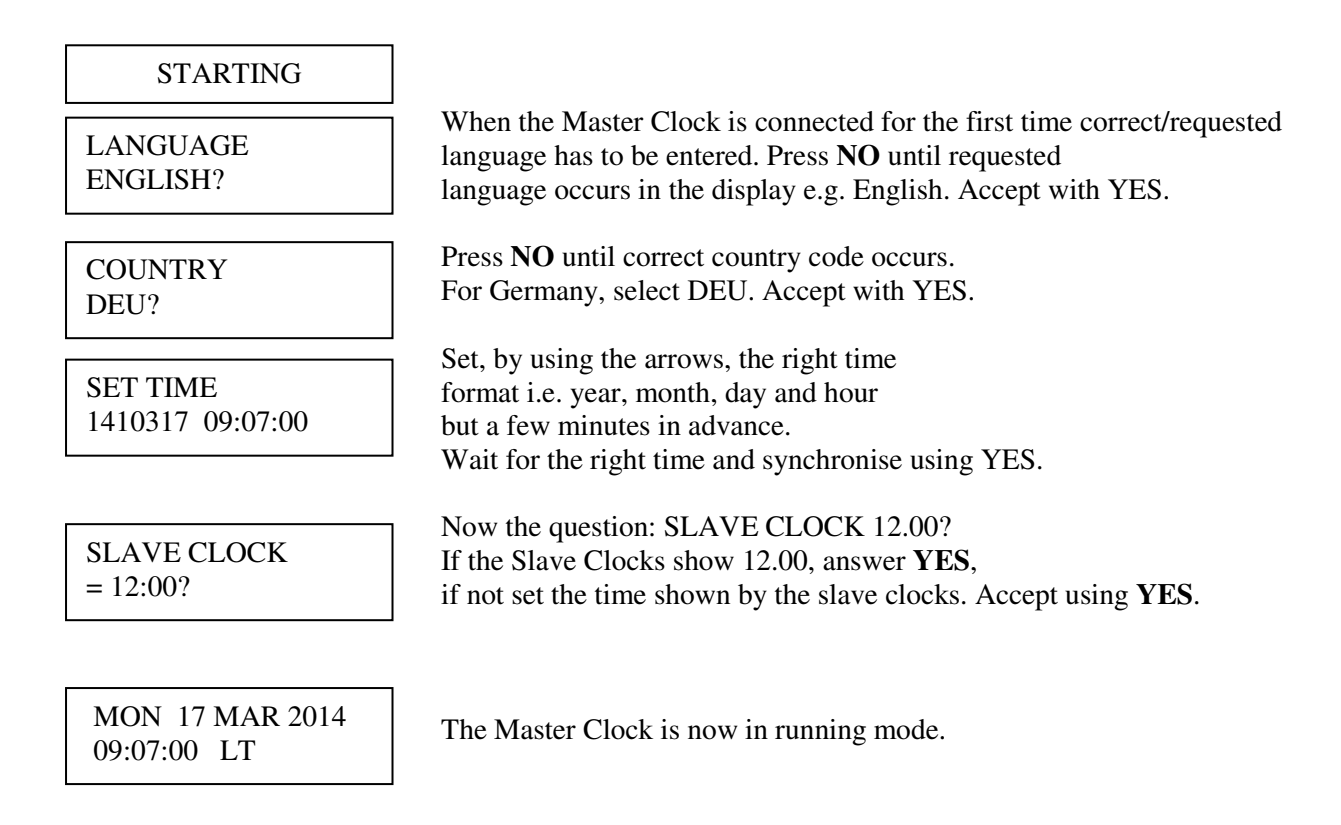

- NOTE! If a slave clock runs out by a minute, its cabling must be pole changed and the slave clock to be corrected manually.
- NOTE! If the time of the slave clocks is ahead of correct/present time the Master Clock Programmer will wait until correct time corresponds with the slave clocks.

| P.O. Box 133       | Tel. +46 506 48000 |
|--------------------|--------------------|
| SE-545 23 TÖREBODA | Fax. +46 506 48051 |

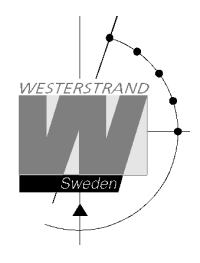

# Set time when in operation

| Select function using $\downarrow$ .                            |
|-----------------------------------------------------------------|
| Enter the programming mode with YES.                            |
| Set, by using the arrows, the right time.                       |
| Format; year, month, day and hour but a few minutes in advance. |
| Wait for the right time and synchronise using YES.              |
|                                                                 |
| Leave programming mode by pressing $\leftarrow$ several times.  |
|                                                                 |
| The master clock is now back in running mode.                   |
|                                                                 |
|                                                                 |

# Summer to winter ( Day light saving )

Resetting between summer and wintertime is fully automatic and does not need programming.

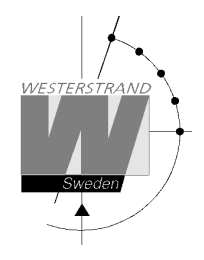

# Slave Clock

This function is used to enter the time that the slave clocks are showing.

This is useful if, by some reason, the master clock and the slave clocks should show different times. When the slave clock time has been entered, the master clock will automatically adjust the slave clocks to correct time.

Please note that before using this function make sure that all connected slave clocks are showing the same time. If any of the slave clocks are showing a divergent time this clock must be manually adjusted to the same time as the other clocks.

The impulses to the slave clocks are temporarily stopped when entering this function.

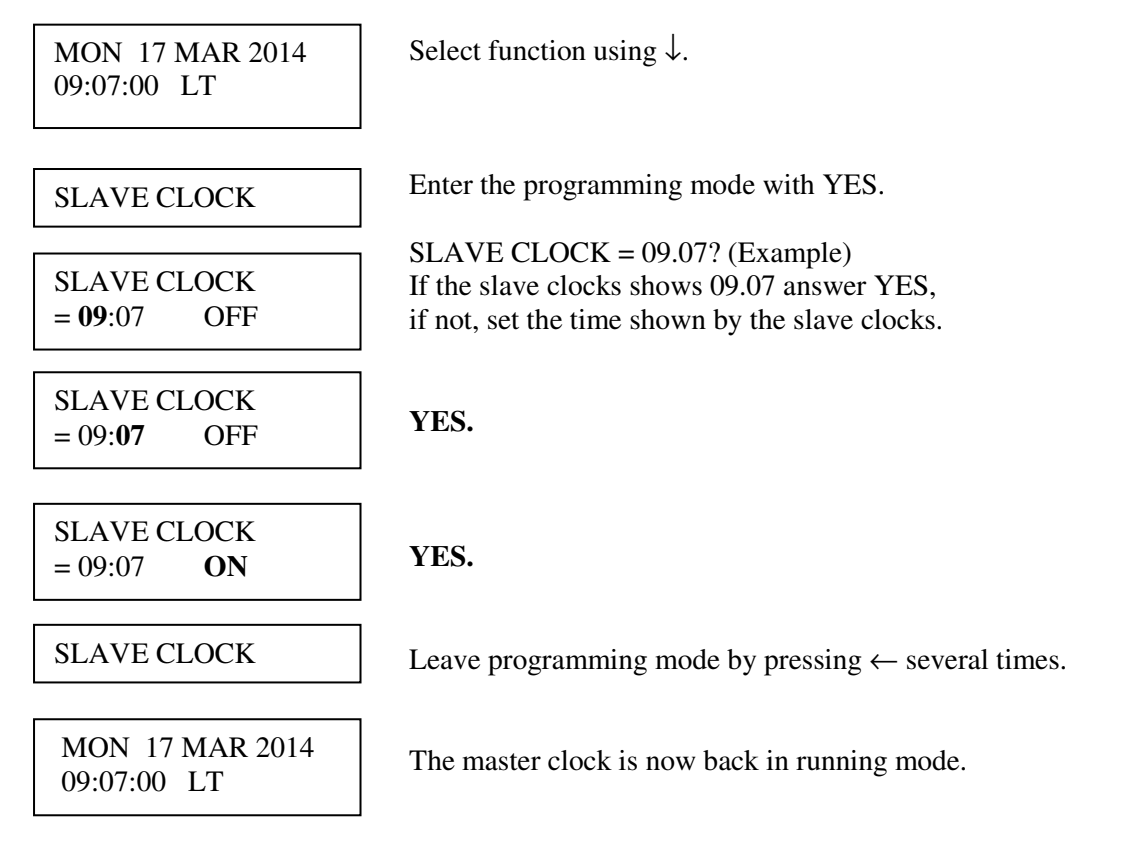

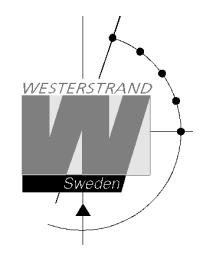

# Alarms

The master clock is equipped with several supervision facilities to detect functional disturbances. When a functional disturbance is detected the following will happen:

- Red alarm LED is lit.
- Alarm relay\* is activated.
- An alarm message is displayed in function ALARM.

The function ALARM is used to display and erase (clear) alarm messages.

| Type of alarm | Indication                                                                                                    | Reason for alarm                                                             | Action                                                                                                    |
|---------------|----------------------------------------------------------------------------------------------------|------------------------------------------------------------------------------|----------------------------------------------------------------------------------------------------|
| NO RADIO      | Red alarm LED lit.<br>Alarm relay activated.                                                                                           | The radio receiver is not working.                                           | Check the radio receiver.<br>If OK, clear the alarm.                                                                              |
| UF LOW        | Red alarm LED lit.<br>Alarm relay activated                                                                                            | Impulse voltage below alarm limit.                                           | Check the load on the impulse output. If OK, clear the alarm.                                                                     |
| SHORT CIRCUIT | Red alarm LED lit.<br>Alarm relay activated                                                                                            | Short circuit on impulse output                                              | Remove the short circuit.<br>If OK, clear the alarm.                                                                              |
| CURRENT LOW   | Red alarm LED lit.<br>Alarm relay activated                                                                                            | Impulse current below<br>alarm limit.                                        | Check the load on the impulse<br>output. If OK, check that the alarm<br>limit is correctly configured.<br>If OK, clear the alarm. |
| CURRENT HIGH  | Red alarm LED lit.<br>Alarm relay activated                                                                                            | Impulse current above<br>alarm limit.                                        | Check the load on the impulse<br>output. If OK, check that the alarm<br>limit is correctly configured.<br>If OK, clear the alarm. |
| POWER DOWN    | Red alarm LED lit.<br>Alarm relay activated<br>Works only if the master<br>clock is equipped with<br>batteries for running<br>reserve. | By some reason the<br>power to the master<br>clock has been<br>switched off. | Check the mains.<br>If OK, clear the alarm.                                                                                       |

\* One of the relay output can be used as an alarm relay. This function is as default disabled but can be enabled via SPECIAL FUNCTION/ SETUP/ ALARM RELAY/YES.

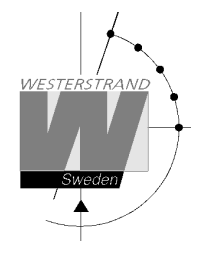

ALARMS- DISPLAY

To show the alarms

ALARMS-ERASE

To erase the alarms

# Example 1, display alarms

| MON 17 MAR 2014<br>09:07:00 LT | Select function using $\uparrow\downarrow$ .                                                                             |
|--------------------------------|----------------------------------------------------------------------------------------------------|
| ALARMS                         | Accept with YES.                                                                                                    |
| ALARMS- DISPLAY                | Press NO until the wished function is shown.<br>Accept with YES.                                                         |
| 14AUG 15:52<br>NO RADIO        | The alarm is displayed.<br>Press $\uparrow \downarrow$ to see next alarm.<br>Return to running mode press $\leftarrow$ . |
| ALARMS- DISPLAY                | ←.                                                                                                    |
| ALARMS                         | ←.                                                                                                    |
| MON 17 MAR 2014<br>09:07:00 LT |                                                                                                    |

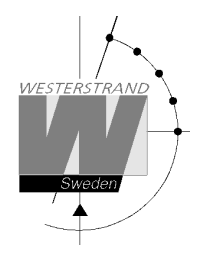

# Example 2, erase (clear) alarms

| MON 17 MAR 2014<br>09:07:00 LT | Select function using $\uparrow\downarrow$ .                 |
|--------------------------------|--------------------------------------------------------------|
| ALARMS                         | Accept with YES.                                             |
| ALARMS- ERASE                  | Press NO until the wished function is shown Accept with YES. |
| 17MAR 15:52<br>NO RADIO        | The alarm is displayed.<br>Press YES to erase the alarm.     |
| ERASE?                         | Accept with YES.                                             |
| ALARMS- ERASE                  | Return to running mode press $\leftarrow$ .                  |
| ALARMS                         | ] ←.                                                         |
| MON 17 MAR 2014<br>09:07:00 LT |                                                              |

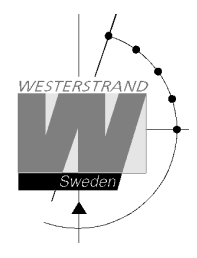

# Week Program & Date Program

Using these two functions, programming of the outputs is made.

| Concept description |                                                                                                    |
|---------------------|----------------------------------------------------------------------------------------------------|
| Program             | A "program" refers to programming an output to a certain time. The word program represents a single time event and several programs are defined as a <i>group</i> of programs.                                                                                                    |
|                     | For example: output 2 switches on every working day (Monday-Friday) at 8.00.                                                                                                    |
| Week program        | A week program is a program, which is repeated every week. You can for each<br>program choose for which days of the week it shall be valid:<br>Individual or block programming.<br>M = Monday<br>T = Tuesday<br>W = Wednesday<br>T = Thursday<br>F = Friday<br>S = Saturday<br>S = Sunday                                                                                                    |
| Date program        | A date program is a program, which is valid for a specific date.                                                                                                    |
| Group               | A group of programs, signal events.                                                                                                    |
| Type of signals     | There are some different kinds of signals, depending on how the relay output is to be used.                                                                                                    |
| ON/OFF              | Is used when a longer lasting switching ON is required, e.g. for controlling fans, door locks, lighting etc.                                                                                                    |
| 01s                 | Is used when a short pulse is required, e.g. for bells/buzzers.<br>Pulse duration selectable from 1-99 seconds.                                                                                                    |
| Astr.               | Astr. (Twilight) is a function which closes/opens a predestined relay at sunrise<br>resp. sunset. Which day and month of the year it is, and where the Master Clock is<br>located geographically, define the time of the sunrise resp. sunset.<br>The sunrise resp. sunset are calculated in the software of the Y8 module.<br>The geographic position of the Master Clock is entered at starting up.<br>A map indicating latitude (Enorth) and longitude (Eeast) is enclosed. |
| Mask                | A program that is repeated f. ex every hour is easily entered by the use of mask<br>program.<br>XX.15.00 ; the program is repeated every hour att minute 15.<br>08.XX.00 ; the program is repeated every minute between 08.00 and 09.00.<br>XX.XX.00 ; The program is repeated every minute.                                                                                                    |

| P.O. Box 133       | Tel. +46 506 48000 |
|--------------------|--------------------|
| SE-545 23 TÖREBODA | Fax. +46 506 48051 |

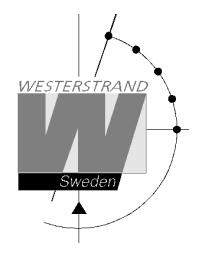

To simplify programming 3 sub menus are used:

WEEK PROGRAM NEW GROUP A TO WEEK PROGRAM ERASE GROUP A TO WEEK PROGRAM CHANGE GROUP A TO

To enter new programs.

To erase a separate existing program.

To change existing programs.

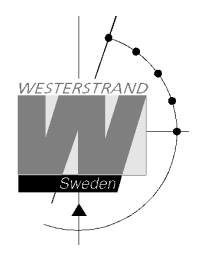

# Week Program, example 1 (New program)

Example: Outputs No. 2 shall switch on Monday – Friday at 09.00 and off at 17.00.

| MON 17 MAR 2014<br>09:07:00 LT       | Select function using $\uparrow\downarrow$ .                                                                                                    |
|--------------------------------------|----------------------------------------------------------------------------------------------------|
| WEEK PROGRAM                         | Enter programming mode using YES.                                                                                                    |
| WEEK PROGRAM<br>NEW GROUP A          | Select new program using YES.                                                                                                    |
| WEEK PROGRAM<br>NEW GROUP <b>A</b>   | Select group of programs using $\uparrow\downarrow$ , accept using YES.                                                                                                    |
| OUTPUT 2 ON<br>08:00:00              | Select output using $\uparrow \downarrow$ . Move to the right using $\rightarrow$ .                                                                                                    |
| OUTPUT 2 <b>ON</b><br>08:00:00       | State type of signal using $\uparrow\downarrow$ .                                                                                                    |
| OUTPUT 2 ON<br>MTWTF 08:00:00        | State the days the program shall function using $\uparrow\downarrow$ .<br>Move to the right using $\rightarrow$ .                                                                                      |
| OUTPUT 2 ON<br>MTWTF <b>09:00:00</b> | State the time of the program using $\uparrow\downarrow$ .<br>Move to the right using $\rightarrow$ .<br>Accept using YES.<br>If the program is approved the text "Program saved" is displayed quickly |
| OUTPUT 2 OFF<br>MTWTF 17:00:00       | Continue with programming OFF for the same output or leave programming by pressing $\leftarrow$ several times.                                                                                         |
| WEEK PROGRAM                         |                                                                                                    |
| MON 17 MAR 2014<br>09:07:00 LT       |                                                                                                    |

# WESTERSTRAND URFABRIK AB

P.O. Box 133 SE-545 23 TÖREBODA

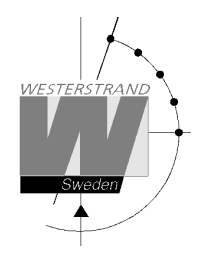

# Week Program, example 2 (Change program)

Example: A signal on output 1, Monday – Friday at 08.00, shall be changed to 08.15. Signal length is 5 seconds.

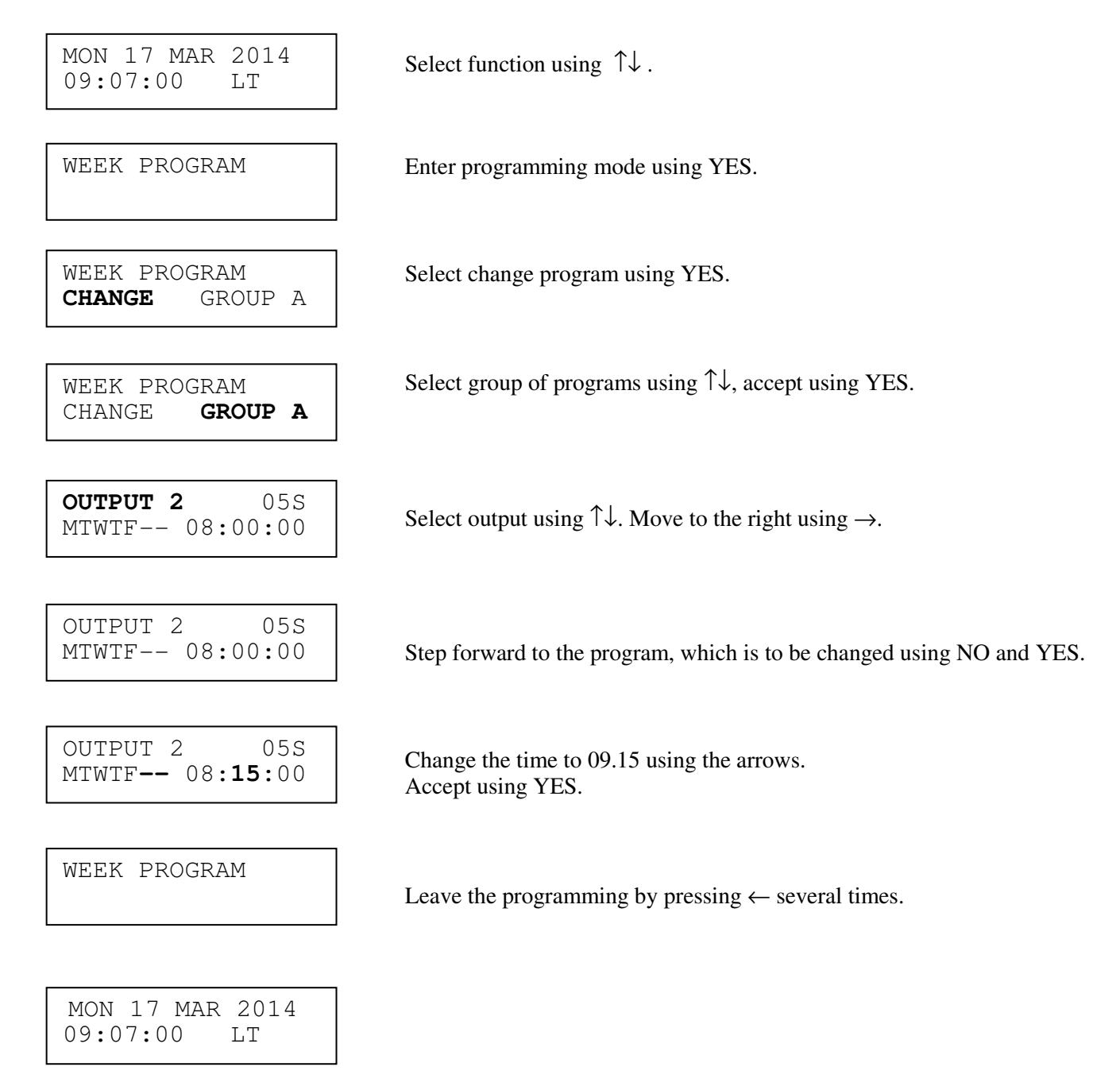

# WESTERSTRAND URFABRIK AB

P.O. Box 133 SE-545 23 TÖREBODA

# Week Program, example 3 (Erase program)

Example: A signal on output 1, Fridays at 16.30 shall be deleted. Signal length is 5 seconds.

MON 17 MAR 2014 Select function using  $\uparrow\downarrow$ . 09:07:00 LΤ WEEK PROGRAM WEEK PROGRAM ERASE GROUP A WEEK PROGRAM ERASE GROUP A OUTPUT 1 ON MTWTF-- 09:00:00 OUTPUT 1 05S Accept using YES. ----F-- 16:30:00 WEEK PROGRAM MON 17 MAR 2014 09:07:00 LΤ

Enter programming mode using YES.

Select erase program using YES.

Select group of programs using  $\uparrow\downarrow$ , accept using YES.

Select output using  $\uparrow \downarrow$ . Move to the right using  $\rightarrow$ .

Step forward to the program that is to be erased using NO and YES.

Leave the programming by pressing " several times.

# WESTERSTRAND URFABRIK AB

P.O. Box 133 SE-545 23 TÖREBODA

# Week Program, example 4 (Astronomical function)

Example: Output No. 1 shall switch ON all sunset All days and switch OFF at sunrise.

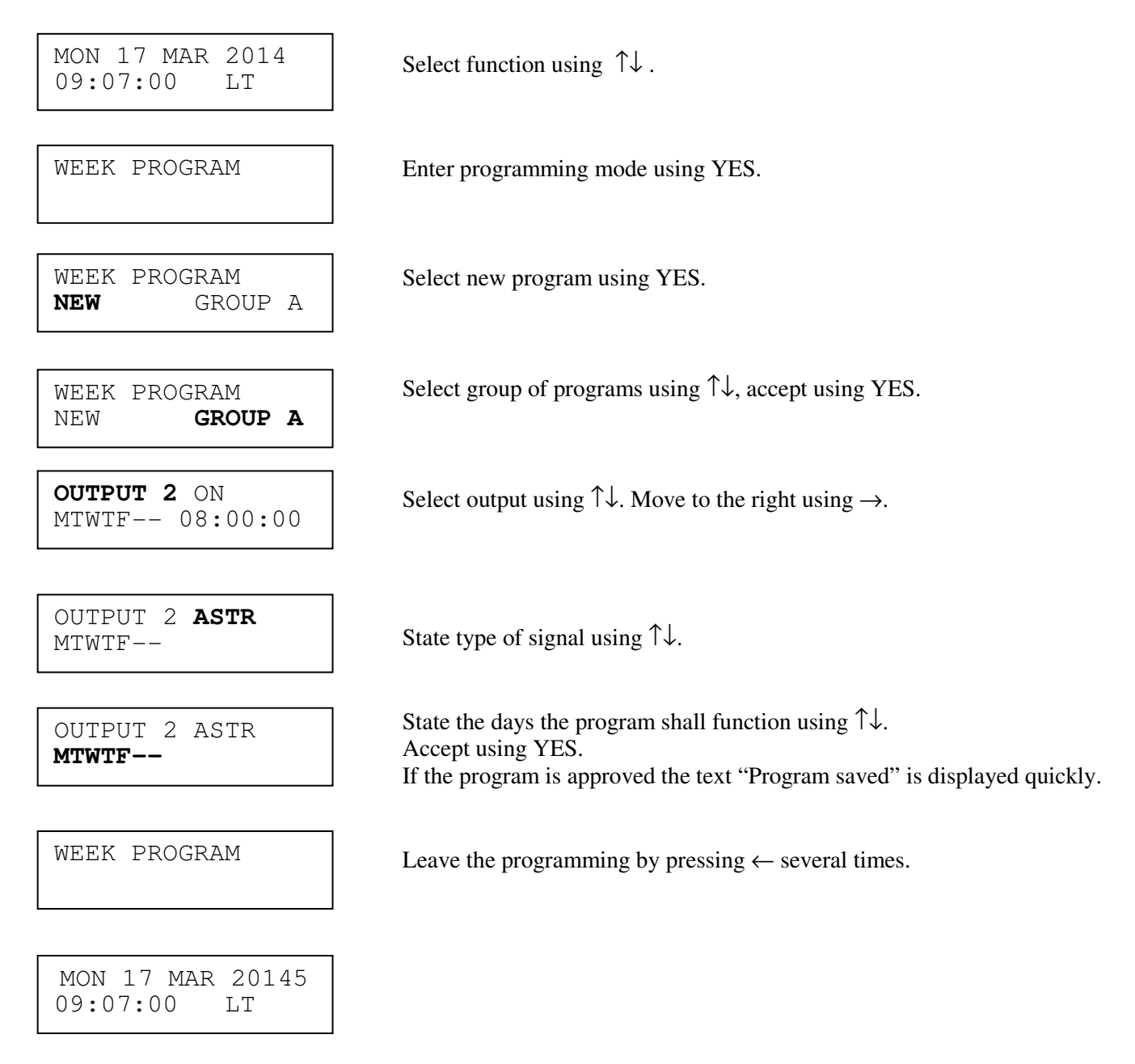

# WESTERSTRAND URFABRIK AB

P.O. Box 133 SE-545 23 TÖREBODA

# Week Program, example 5 (Block program)

Example: Outputs No. 2 shall switch on Monday, Wednesday and Friday at 09.00.

![](_page_26_Figure_5.jpeg)

# WESTERSTRAND URFABRIK AB

P.O. Box 133 SE-545 23 TÖREBODA

![](_page_27_Picture_0.jpeg)

# Week Program, example 6 (Mask program)

Example: Outputs No. 2 shall switch on for 5 seconds every hour at minute 15, all days in the week.

![](_page_27_Figure_5.jpeg)

# WESTERSTRAND URFABRIK AB

P.O. Box 133 SE-545 23 TÖREBODA

![](_page_28_Picture_1.jpeg)

# Date Program, example (New program)

Example: Outputs No. 1 shall switch on the 1st of August at 12.00.

MON 17 MAR 2014 09:07:00 LT

Select function using  $\uparrow \downarrow$ .

Enter programming mode using YES.

Select new program using YES.

State type of signal using  $\uparrow\downarrow$ .

DATE PROGRAM **NEW** 

DATE PROGRAM

**OUTPUT 1** ON AUG 01 08:00:00

OUTPUT 1 **ON** AUG 01 08:00:00

OUTPUT 1 ON AUG 01 08:00:00

OUTPUT 1 ON AUG 01 **12:00:00** 

OUTPUT 1 OFF AUG 01 12:00:00

DATE PROGRAM

MON 17 MAR 2014 09:07:00 LT State the date the program shall function using  $\uparrow\downarrow$ . Move to the right using  $\rightarrow$ .

Select output using  $\uparrow \downarrow$ . Move to the right using  $\rightarrow$ .

State the time of the program using  $\uparrow\downarrow$ . Move to the right using  $\rightarrow$ . Accept using YES. If the program is approved the text "Program saved" is displayed quickly.

Continue with programming OFF for the same output or leave programming by pressing  $\leftarrow$  several times.

# WESTERSTRAND URFABRIK AB

P.O. Box 133 SE-545 23 TÖREBODA

![](_page_29_Picture_0.jpeg)

# **Display Program**

MON 17 MAR 2014 09:07:00 LT

DISPLAY PROGRAM

Select function using  $\uparrow\downarrow$ .

Enter display program using YES.

DISPLAY PROGRAM GROUP **A** 

GROUP A OUTPUT **ALL**  Select program group using  $\uparrow\downarrow$ , accept with YES.

Select output to be displayed using  $\uparrow\downarrow$ , accept with YES.

OUTPUT 2 ON MTWTF-- 08:00:00

DISPLAY PROGRAM

Step forwards alt. Backwards using  $\uparrow\downarrow$ .

Leave the function display program by pressing  $\leftarrow$  several times.

MON 17 MAR 2014 09:07:00 LT

![](_page_30_Picture_1.jpeg)

# **Temporary Program, example**

Example: Outputs No. 2 shall switch on immediately 15.35.00 and turn off according to normal week program. The temporary program will automatically be erased when the event has been effected.

| MON 17 MAR 2014<br>09:07:00 LT |  |
|--------------------------------|--|
|                                |  |
| TEMPORARY PROGR.               |  |
| I                              |  |
| OUTPUT 2 ON                    |  |
| 15:35:00                       |  |
|                                |  |
| OUTPUT 2 <b>ON</b><br>15:35:00 |  |
|                                |  |
| OUTPUT 2 ON                    |  |
| 15:35:00                       |  |
|                                |  |
| TEMPORARY PROGR.               |  |

MON 17 MAR 2014 09:07:00 LT Select function using  $\uparrow \downarrow$ .

Enter programming mode using YES.

Select output using  $\uparrow \downarrow$ . Move to the right using  $\rightarrow$ .

State type of signal using  $\uparrow\downarrow$ . Accept using YES

Accept using YES or change the time of the program using  $\uparrow\downarrow$ .

Leave the programming by pressing " several times.

![](_page_31_Picture_1.jpeg)

# Group => Period

Each program group can be associated to one or several *time periods*. A time period can consist of one or several dates. Maximum 99 time periods can be used. Program group A is as default associated to a time period covering the complete year, 1/1-31/12.

Example:

A school has one group of programs that are used during the school season and another used during school holidays. School season = Group A, School holidays = Group B.

The school holidays are at the following dates: 1/5, 10/6-15/8, 23/9 and so on...

| MON 17 MAR 2014<br>09:07:00 LT    | Select function using $\uparrow\downarrow$ .                                                |
|-----------------------------------|---------------------------------------------------------------------------------------------|
| GROUP => PERIOD                   | Enter programming mode using YES.                                                           |
| GROUP <b>B</b><br>1:              | Select group of programs using $\uparrow\downarrow$ , accept using YES.                     |
| GROUP B<br>1:MAY01                | State the date when the period shall begin.<br>Move to the right using $\rightarrow$ .      |
| GROUP B<br>1:MAY01 - MAY01        | State the date when the period shall end.<br>Accept with Yes.                               |
| GROUP B<br>2:                     | Continue with next time period.                                                             |
| GROUP B<br>2: <b>JUN07</b> –      |                                                                                             |
| GROUP B<br>2:JUN07 - <b>AUG15</b> | Accept with YES.                                                                            |
| GROUP => PERIOD                   | Continue with next time period or leave programming by pressing $\leftarrow$ several times. |
| MON 17 MAR 2014<br>09:07:00 LT    |                                                                                             |

# WESTERSTRAND URFABRIK AB

P.O. Box 133 SE-545 23 TÖREBODA

![](_page_32_Picture_2.jpeg)

# **Display Holidays**

This function is used to display the public holidays that are stored.

Example:

MON 17 MAR 2014 09:07:00 LT

Select function using  $\uparrow\downarrow$ .

DISPLAY HOLIDAYS

Enter display program using YES.

DISPLAY HOLIDAYS 01: 01Jan

Scroll using  $\uparrow\downarrow$ .

DISPLAY HOLIDAYS

Leave the programming by pressing  $\leftarrow$  several times.

MON 17 MAR 2014 09:07:00 LT

![](_page_33_Picture_1.jpeg)

# **Spec.-Functions**

The special functions contain functions used during setup and configuration of the Master Clock. If the default settings are used no configuration is needed.

| MON 17 MAR 2014<br>09:07:00 LT | Select function using $\downarrow$ .                                                |
|--------------------------------|-------------------------------------------------------------------------------------|
| SPECFUNCTIONS                  | Accept with YES.                                                                    |
| SPECFUNCTIONS<br>STATUS        | Press NO until wished function is shown.<br>Accept with YES.                        |
| STATUS                         | Show status information of the different output/ input in the Master Clock.         |
| KEYLOCK                        | Keylock and password function.                                                      |
| LANGUAGE                       | Language selection.                                                                 |
| COUNTRY                        | Country selection.                                                                  |
| POSITION                       | Selection of position for astronomical function.                                    |
| SETUP                          | Setup / configuration of the different impulse system, type of synchronisation etc. |
| HOLIDAYS                       | Change holidays                                                                     |
| DISPLAY FORMAT                 |                                                                                     |
|                                | Display format in running mode.                                                     |
| SOFTWARE VERSION               | Present software version.                                                           |
| SPECFUNCTIONS<br>STATUS        | Return to running mode press $\leftarrow$ .                                         |
| MON 17 MAR 2014<br>09:07:00 LT |                                                                                     |

# WESTERSTRAND URFABRIK AB

P.O. Box 133 SE-545 23 TÖREBODA

![](_page_34_Picture_0.jpeg)

# Status

With this function each input/output status can be checked.

Example: Check the status of the radio receiver.

![](_page_34_Figure_6.jpeg)

### WESTERSTRAND URFABRIK AB P.O. Box 133 Tel. +46 506 480

![](_page_35_Picture_0.jpeg)

#### Status sync. source

![](_page_35_Figure_3.jpeg)

\*Remark: The marked position always shows the actual second. This information is updated every other second.

#### Status impulse output

![](_page_35_Figure_6.jpeg)

#### Status RS232/RS485-port

![](_page_35_Figure_8.jpeg)

# WESTERSTRAND URFABRIK AB

P.O. Box 133 SE-545 23 TÖREBODA Tel. +46 506 48000 Fax. +46 506 48051

Internet:: http://www.westerstrand.se E-mail: <u>info@westerstrand.se</u>

![](_page_36_Picture_0.jpeg)

### Status Alarm relay

![](_page_36_Figure_4.jpeg)

#### Status IP

![](_page_36_Figure_6.jpeg)

# Work modeS = Server. The Master Clock is configured to work as an NTP Time Server.C = Client. The Master Clock is configured to work as an NTP Time Client.

- Link indicator L = Link activated. The Master Clock is connected to a network. = No link. The Master Clock is not connected to a network.
- Activity indicator A = The Master Clock is accessed via the network.

| P.O. Box 133       | Tel. +46 506 48000 |
|--------------------|--------------------|
| SE-545 23 TÖREBODA | Fax. +46 506 48051 |

![](_page_37_Picture_1.jpeg)

# Keylock

With this function it is possible to lock the keyboard. When activated the keylock will lock all buttons in the Master Clock.

There are two levels of keyboard protection.

| 1. | Low level protection |                                                    |
|----|----------------------|----------------------------------------------------|
|    | Keylock ON           | : Keyboard locked, press $\leftarrow$ YES to open. |
|    |                      |                                                    |

2. High level protection Keylock with **Password** : Keyboard locked, enter password to open.

Remark: "PASSWORD --" means that no password is used

Example 1: Activate keylock without password

![](_page_37_Figure_10.jpeg)

# WESTERSTRAND URFABRIK AB

P.O. Box 133 SE-545 23 TÖREBODA

![](_page_38_Picture_1.jpeg)

Example 2: Activate keylock with password

| MON 17 MAR 2014<br>09:07:00 LT   | Select function using $\downarrow$ .                                |
|----------------------------------|---------------------------------------------------------------------|
| SPECFUNCTIONS                    | Accept with YES.<br>Press NO until wished function is shown.        |
| SPECFUNCTIONS<br>KEYLOCK         | Accept with YES.                                                    |
| KEYLOCK <b>OFF</b><br>PASSWORD   | Change to keylock ON.                                               |
| KEYLOCK <b>ON</b><br>PASSWORD    | Accept with YES.                                                    |
| KEYLOCK ON<br>PASSWORD <b>99</b> | Enter, by using the arrows, a 2-digit password.<br>Accept with YES. |
| SPECFUNCTIONS<br>KEYLOCK         | Return to running mode press $\leftarrow$ .                         |
| MON 17 MAR 2014<br>09:07:00 LT   |                                                                     |

![](_page_39_Picture_2.jpeg)

# Language

With this function the language be selected.

Example:

| MON 17 MAR 2014<br>09:07:00 LT        | Select function using $\downarrow$ .                                  |
|---------------------------------------|-----------------------------------------------------------------------|
|                                       |                                                                       |
| SPECFUNCTIONS                         | Accept with YES.<br>Press NO until wished function is shown.          |
|                                       |                                                                       |
| SPECFUNCTIONS<br>LANGUAGE             | Accept with YES.                                                      |
|                                       |                                                                       |
| LANGUAGE<br>ENGLISH?                  | Select, by using the arrows, the wished language.<br>Accept with YES. |
|                                       |                                                                       |
| SPECFUNCTIONS<br>LANGUAGE             | Return to running mode press $\leftarrow$ .                           |
|                                       |                                                                       |
| · · · · · · · · · · · · · · · · · · · |                                                                       |
| MON 17 MAR 2017<br>09:07:00 LT        |                                                                       |

![](_page_40_Picture_2.jpeg)

# Country

With this function the Country can be selected. The following country codes are available:

| ALG = Algeria  | ESP-W               | NLD = Netherlands                          |
|----------------|---------------------|--------------------------------------------|
| Au-EST         | EST = Estonia       | NOR = Norway                               |
| AuCSTN         | FIN = Finland       | NZL = New Zealand                          |
| AuCSTS         | FRA = France        | PHL = Philippines                          |
| Au-WST         | FRO = Faroe Islands | POL = Poland                               |
| Au-TAS         | GBR = Great Britain | PRT = Portugal                             |
| AUT = Austria  | GRC = Greece        | QAT = Qatar                                |
| BEL-1          | GRL = Greenland     | OMN = Oman                                 |
| BEL-2          | HKG = Hongkong      | ROU = Romania                              |
| BEL-3          | HRV = Kroatia       | RUS-M                                      |
| BEL-4          | HUN = Hungary       | SAU = Saudi Arabia                         |
| BGR = Bulgaria | IND = India         | SGP = Singapore                            |
| BRA = Brazil   | IRL = Ireland       | SWE = Sweden                               |
| CAN-P          | ISL = Iceland       | SYR = Syria                                |
| CAN-M          | ISR = Israel        | TUR = Turkey                               |
| CAN-C          | ITA = Italy         | UAE = United Arab Emirates                 |
| CAN-E          | JOR = Jordan        | US-HAW                                     |
| CHE = Schweiz  | KWT = Kuwait        | US-ALA                                     |
| CYP = Cyprus   | LTU = Lithuania     | US-P                                       |
| DEN = Denmark  | LUX = Luxembourg    | USA-M                                      |
| DEU = Germany  | LVA = Latvia        | USA-C                                      |
| EGY = Egypt    | MEX = Mexico        | USA-E                                      |
| ESP = Spain    | MLT = Malta         | US-ATL                                     |
|                | MUS = Mauritius     | VEN = Venezuela                            |
|                | MYS = Malaysia      | ZAF = South Africa                         |
|                |                     | $EUROP \acute{E} = CET$ , without holidays |
|                |                     | GLOBAL = UTC, without holidays             |

Example:

MON 17 MAR 2014 09:07:00 LTw Select function using  $\downarrow$ .

SPEC.-FUNCTIONS

Accept with YES. Press NO until wished function is shown.

SPEC.-FUNCTIONS COUNTRY

Accept with YES.

# WESTERSTRAND URFABRIK AB

P.O. Box 133 SE-545 23 TÖREBODA

![](_page_41_Picture_0.jpeg)

| COUNTRY |  |
|---------|--|
| D49 ?   |  |

Select, by using the arrows, the wished country. Accept with YES.

SPEC.-FUNCTIONS COUNTRY

Return to running mode press  $\leftarrow$ .

MON 17 MAR 2014 09:07:00 LTw

![](_page_42_Picture_2.jpeg)

# Position

Enter the geographic position of the Master Clock. This information is needed for the signal type "Astr." (Twilight), in order to make it possible for the software to calculate the time of sunset and sunrise.

Example:

| MON 17 MAR 2014<br>09:07:00 LT | Select function using $\downarrow$ .                                        |
|--------------------------------|-----------------------------------------------------------------------------|
|                                | Accent with VES                                                             |
| SPECFUNCTIONS                  | Press NO until wished function is shown.                                    |
|                                |                                                                             |
| SPECFUNCTIONS<br>POSITION      | Accept with YES.                                                            |
|                                |                                                                             |
| POSITION                       | Press buttons $\downarrow$ and $\uparrow$ until requested longitude occurs. |
| 07E 052N                       | Press $\rightarrow$ . State latitude. Accept with YES.                      |
|                                |                                                                             |
| SPECFUNCTIONS                  | Return to running mode press $\leftarrow$ .                                 |
| POSITION                       |                                                                             |
|                                |                                                                             |
| MON 17 MAR 2014                |                                                                             |
| 09:07:00 LT                    |                                                                             |

![](_page_43_Picture_1.jpeg)

# Setup

With this function the different output and input can be configured. If the default setup is used no configuration is needed.

Example:

Set the alarm limit for *radio alarm* to 1 hour. (Default setting is 12 hours.)

| MON 17 MAR 2014<br>09:07:00 LT | Select function using $\downarrow$ .                             |
|--------------------------------|------------------------------------------------------------------|
|                                | Accept with YES                                                  |
| SPECFUNCTIONS                  | Press NO until wished function is shown.                         |
|                                |                                                                  |
| SPECFUNCTIONS<br>SETUP         | Accept with YES.                                                 |
|                                |                                                                  |
| SETUP<br>SYNC SOURCE           | Press NO until wished input/output is shown.<br>Accept with YES. |
|                                |                                                                  |
| DCF77<br>AL.LIMITh m           | Set, by using the arrows, the alarm limit to 1 hour (01h).       |
|                                |                                                                  |
| DCF77<br>AL.LIMIT 01h 00 m     | Accept with YES                                                  |
|                                |                                                                  |
| SETUP<br>SYNC SOURCE           | Return to running mode press $\leftarrow$ .                      |
| SPECFUNCTIONS                  | $\leftarrow$                                                     |
| SEIUP                          |                                                                  |
| SPECFUNCTIONS                  | $\leftarrow$                                                     |
| MON 17 MAR 2014                |                                                                  |
| 09:07:00 LT                    |                                                                  |
|                                |                                                                  |

# WESTERSTRAND URFABRIK AB

P.O. Box 133 To SE-545 23 TÖREBODA Fa

![](_page_44_Picture_1.jpeg)

#### Setup sync. source

Below is a description of the different configuration parameters available in the setup menu for *sync. source*. Please remark that if default settings are used no configuration is needed.

![](_page_44_Figure_5.jpeg)

#### Type of synchronisation

State type of external synchronisation. The following time sources can be selected:

|            | No external synchronisation.                                |
|------------|-------------------------------------------------------------|
| DCF77      | Radio synchronisation DCF77.                                |
| GPS        | Radio synchronisation GPS.                                  |
| RDS        | Radio synchronisation RDS.                                  |
| MSF        | Radio synchronisation MSF/RUGBY.                            |
| 1/1M SYNC  | Polarised 1/1-minute impulse, sync.                         |
| 1/1M SLAVE | Polarised 1/1-minute impulse, slave.                        |
| 1/2M SYNC  | Polarised 1/2-minute impulse, sync.                         |
| 1/2M SLAVE | Polarised 1/2-minute impulse, slave.                        |
| TC         | Time code type hard wired DCF.                              |
| TC-POL     | Polar reversing time code type hard wired DCF.              |
| FMSF       | Finnish FM time signal.                                     |
| NTP CLIENT | The Master Clock is NTP client*                             |
| AFNOR      | Time code according to AFNOR NFS-87500 (IRIG-B with date)** |

\*Only applicable if the Master Clock is equipped with option Ethernet. \*\*Only applicable if the Master Clock is equipped with option IRIG-B.

#### Alarm limit

The configuration parameter *Alarm limit* specifies the time delay before the radio alarm is activated. Default setting is that the radio alarm is inactivated, AL.LIMIT --h--m.

#### WESTERSTRAND URFABRIK AB

P.O. Box 133 Tel. +46 506 48000 SE-545 23 TÖREBODA Fax. +46 506 48051

![](_page_45_Picture_2.jpeg)

#### Setup impulse output

Below is a description of the different configuration parameters available in the setup menu for *impulse output*. Please remark that if default settings are used no configuration is needed.

#### Impulse type

![](_page_45_Figure_6.jpeg)

### Type of impulse

Selection of impulse type. The following types are available.

| econd. |
|--------|
| te).   |
| te).   |
| te).   |
| te).   |
|        |
|        |
|        |
|        |

\*Only applicable if the Master Clock is equipped with option IRIG-B.

#### Type of time

LT = Local Time. NT = Normal Time (winter time). UTC = Universal Time Coordinated.

| P.O. Box 133       | Tel. +46 506 48000 |
|--------------------|--------------------|
| SE-545 23 TÖREBODA | Fax. +46 506 48051 |

![](_page_46_Picture_1.jpeg)

#### **Impulse length** Configuration of impulse length.

| 1/1 and 1/2 -minute impulse: | 0.1s – 9.9 s. |
|------------------------------|---------------|
| Second impulses:             | 0.1 – 1.0 s.  |

#### Remark:

When selecting second impulses with pulse length > 0.5 seconds, the pulse length for rapid impulses is automatically adjusted to 0.5 seconds.

#### Alarm limits

![](_page_46_Figure_8.jpeg)

#### Impulse current low limit

Alarm limit for low current (minimum load). The minimum load can be set from 0A up to 1.1A.

#### Impulse current high limit

Alarm limit for high current (maximum load). The maximum load can be set from 0A up to 1.1A.

#### Impulse feedback voltage limit

Alarm limit for feedback impulse voltage.

01 - 99 : Limit in volts, V.

| P.O. Box 133       | Tel. +46 506 48000 |
|--------------------|--------------------|
| SE-545 23 TÖREBODA | Fax. +46 506 48051 |

![](_page_47_Picture_0.jpeg)

### Setup RS232/485 port

![](_page_47_Figure_4.jpeg)

#### Type of protocol

Name of the transmission / reception protocol used in the module. The following protocols are available. 1 : General <u>2-way</u>-communication protocol.

2, 3, 5 and 7 : Automatic time message protocols.

NMMI :NMEA 0183, ZDA Time string, transmitted every minute.

NMSE :NMEA 0183, ZDA Time string, transmitted every second.

#### Type of time

Type of time received or transmitted.

LT = Local Time. NT = Normal Time (winter time). UTC = Universal Time Coordinated.

![](_page_48_Picture_1.jpeg)

#### Baudrate

Available speeds: 300, 600, 1200, 2400, 4800, 9600, 19200, 38400 baud.

#### Data format

Data format of message received or transmitted. No. of data bits, 7 or 8. Type of parity, non, odd or even. No. of stop bits, 1 or 2.

Available formats: 7N1, 7N2, 7O1, 7O2, 7E1, 7E2, 8N1, 8N2, 8O1, 8O2, 8E1, 8E2,

![](_page_49_Picture_1.jpeg)

#### **Protocol description**

#### Protocol 2

The message has length 20 bytes according to:

STX F G W 20 YY MM DD HH MM SS ETX BCC

| F - | Flag | bits |
|-----|------|------|
|-----|------|------|

| U                     |                                         |
|-----------------------|-----------------------------------------|
|                       | =0                                      |
|                       | =1                                      |
|                       | =0                                      |
|                       | =0 Winter time, =1 summer time          |
|                       | =1 Synced from Radio source, e.g. DCF77 |
|                       | =1 Synched from timeserver              |
| 0<br>OFF<br>ON<br>OFF | Type of time<br>UTC<br>LOC<br>NOR       |
|                       | 0<br>OFF<br>ON<br>OFF                   |

Example:

Assume wintertime time, synched from radio source, synchronized from timeserver, local time: Bits 6, 3, 2 and 0 are set:  $0100 \ 1101 = 4Dh = 'M'$ 

G - UTC offset during wintertime from letter 'P' in 1/2 hour steps. Example:

Germany 2 x 1/2 = 1 hour, so 'P'+2 = 'R'

| W   | Weekday            | '1' Monday | <b>'</b> 7' | Sunday |
|-----|--------------------|------------|-------------|--------|
| YY  | Year               | '00''99'   |             |        |
| MM  | Month              | '01''12'   |             |        |
| DD  | Day of month       | '01''31'   |             |        |
| HH  | Hour               | '00''23'   |             |        |
| MM  | Minute             | '00''59'   |             |        |
| SS  | Second             | '00''59'   |             |        |
| ETX | 03h                |            |             |        |
| BCC | Exclusive or of by | tes FETX   |             |        |

The message is transmitted each second

![](_page_50_Picture_1.jpeg)

#### **Protocol 3** At second 56 this message will be transmitted:

<code>HH:MM:OO SP DD/MN/YY SP NNN SP W CR LF (25 bytes)</code>

```
HH = Hour
                '00' - '23'.
    = 3AH
:
MM = Minute '00' - '59'.
SP = Blank 20H.
DD = Date '01' - '31'.
   = 2FH
/
MN = Month
               '01' - '12'.
               '00' - '99'.
YY = Year
NNN = Daynumber '001' - '365' (3 bytes).
W = Weekday '1' - '7'.
CR = ODH.
LF
   = 0AH.
```

At second 60 (0) a synchronisation sign SUB (1AH) is transmitted.

Remark: The message transmitted at second 56 is *next* minute. Example: At 09:07:56 is a message transmitted. The time included in this message will be 09:08:00.

#### **Protocol 5**

T:YY:MN:DD:WW:HH:MM:SS CR LF (24 bytes)

| Т  | = | Т              |      |
|----|---|----------------|------|
| :  | = | ЗАН            |      |
| YΥ | = | Year           | 0099 |
| MN | = | Month          | 0112 |
| DD | = | Day            | 0131 |
| WW | = | Day of week    | 0107 |
| ΗH | = | Hour           | 0023 |
| mm | = | Minutes        | 0059 |
| SS | = | Seconds        | 0059 |
| CR | = | Carrige return | 0Dh. |
| LF | = | Line feed OAh. |      |

The time message is sent out each minute or each second.

![](_page_51_Picture_1.jpeg)

#### **Protocol 7**

STX WW VV YYYY MN DD HH MM SS F G BCC ETX (24 bytes) STX = 02h (1 byte).= Week number '01'-'53' WW = Weekday '01'-'07' VV YYYY = Year '2003-2099' MN = Month '01'-'12' '01'-'31' DD = Day ΗH = Hour '00'-'23' '00'-'59' MM = Minute '00'-'59' = Second SS = '0' Winter-time. F = '1' Summer-time. = Offset to UTC for winter-time according to (1 byte): G ',' (2Ch) -2 hours, '.' (2Eh) -1 hour, '0' (30h) 0 hour. BCC = Checksum; Exclusive OR of bytes WW..F G in hexadecimal ascii format (2 bytes). Byte STX is NOT included!. ETX = 03h (1 byte).

This message is sent out each second.

#### NMEA

#### ZDA - Time & Date - UTC, Day, Month, Year and Local Time Zone

1 2 3 4 5 6 7 | | | | | | | \$--ZDA, hhmmss, xx, xx, xxx, xx, xx\*hh<CR><LF> Field Number: 1) Universal Time Coordinated (UTC) 2) Day, 01 to 31 3) Month, 01 to 12 4) Year 5) Local zone description, 00 to +- 13 hours 6) Local zone minutes description, same sign as local hours 7) Checksum

NMMI:NMEA 0183, ZDA Time string, transmitted each minute.NMSE:NMEA 0183, ZDA Time string, transmitted each second.

| P.O. Box 133       | Tel. +46 506 48000 |
|--------------------|--------------------|
| SE-545 23 TÖREBODA | Fax. +46 506 48051 |

![](_page_52_Picture_1.jpeg)

### Setup Alarm Relay

One of the relay outputs can be used as an alarm relay. This function is as default disabled but can be enabled via this special function.

Enable alarm relay:

| MON 17 MAR 2014<br>09:07:00 LTw | Select function using $\downarrow$ .                              |
|---------------------------------|-------------------------------------------------------------------|
| SPECFUNCTIONS                   | Accept with YES.<br>Press NO until wished function is shown.      |
| SPECFUNCTIONS<br>SETUP          | Accept with YES.                                                  |
| SETUP<br>ALARM RELAY            | Press NO until the text ALARM RELAY is shown.<br>Accept with YES. |
| ALARM RELAY<br>NO               | Change to YES by pressing $\downarrow$ .                          |
| ALARM RELAY<br>YES              | Accept with YES.                                                  |
| SETUP<br>ALARM RELAY            | Return to running mode press $\leftarrow$ .                       |
| SPECFUNCTIONS<br>SETUP          | ←.                                                                |
| SPECFUNCTIONS                   | ←.                                                                |
| MON 17 MAR 2014<br>09:07:00 LTw |                                                                   |

![](_page_53_Picture_1.jpeg)

### Setup IP

This function can be used to give the Master Clock an IP address if it is equipped with option Ethernet. Please note that IP address as well as all other network parameters can be configured via an external PC using Telnet. See separate manual for this.

Example:

Give the Master Clock IP address 192.168.1.100.

| MON 17 MAR 2014<br>09:07:00 LTw                                                                                                    | Select function using $\downarrow$ .                                                                                                    |
|----------------------------------------------------------------------------------------------------|----------------------------------------------------------------------------------------------------|
| SPECFUNCTIONS                                                                                                    | Accept with YES.<br>Press NO until wished function is shown.                                                                                                    |
| SPECFUNCTIONS<br>SETUP                                                                                                    | Accept with YES.                                                                                                    |
| SETUP<br>IP                                                                                                    | Press NO until the text IP is shown.<br>Accept with YES.                                                                                                    |
| IP<br>192.168.013.199                                                                                                    | Set the first digit group of the IP address using $\uparrow\downarrow$ .<br>Move to the right using $\rightarrow$ .                                                                                                    |
| IP<br>192. <b>168</b> .013.199                                                                                                    | Continue with the second digit group. Change digits using $\uparrow \downarrow$ .<br>Move to the right using $\rightarrow$ .                                                                                                    |
|                                                                                                    |                                                                                                    |
| IP<br>192.168.00 <b>1</b> .199                                                                                                    | Continue with the third digit group. Change digits using $\uparrow\downarrow$ .<br>Move to the right using $\rightarrow$ .                                                                                                    |
| IP<br>192.168.00 <b>1</b> .199<br>IP<br>192.168.13. <b>100</b>                                                                                                    | Continue with the third digit group. Change digits using $\uparrow \downarrow$ .<br>Move to the right using $\rightarrow$ .<br>Continue with the fourth digit group. Change digits using $\uparrow \downarrow$ .<br>Accept with YES.                                       |
| IP<br>192.168.001.199<br>IP<br>192.168.13.100<br>SETUP<br>IP                                                                                                    | Continue with the third digit group. Change digits using ↑↓.<br>Move to the right using →.<br>Continue with the fourth digit group. Change digits using ↑↓.<br>Accept with YES.<br>Return to running mode press ←.                                                         |
| IP         192.168.001.199         IP         192.168.13.100         SETUP         IP         SPECFUNCTIONS         SETUP                                             | <ul> <li>Continue with the third digit group. Change digits using ↑↓.</li> <li>Move to the right using →.</li> <li>Continue with the fourth digit group. Change digits using ↑↓.</li> <li>Accept with YES.</li> <li>Return to running mode press ←.</li> <li>←.</li> </ul> |
| IP         192.168.001.199         IP         192.168.13.100         SETUP         IP         SPECFUNCTIONS         SETUP         SPECFUNCTIONS         SPECFUNCTIONS | Continue with the third digit group. Change digits using ↑↓.<br>Move to the right using →.<br>Continue with the fourth digit group. Change digits using ↑↓.<br>Accept with YES.<br>Return to running mode press ←.<br>←.                                                   |

# WESTERSTRAND URFABRIK AB

P.O. Box 133 SE-545 23 TÖREBODA

![](_page_54_Picture_1.jpeg)

# Software version

This function shows the software version for the Master Clock.

| MON 17 MAR 2014<br>09:07:00 LT    | Select function using $\downarrow$ .                                     |
|-----------------------------------|--------------------------------------------------------------------------|
| SPECFUNCTIONS                     | Accept with YES.<br>Press NO until wished function is shown              |
| SPECFUNCTIONS<br>SOFTWARE VERSION | Accept with YES.                                                         |
| QW3-A1301<br>123342-00 11m        | The software version is QW3-A130.<br>11m = Uptime for this Master Clock. |
| SPECFUNCTIONS<br>SOFTWARE VERSION | Return to running mode press $\leftarrow$ .                              |
| SPECFUNCTIONS                     | ←                                                                        |
| MON 17 MAR 2014<br>09:07:00 LT    |                                                                          |

![](_page_55_Picture_1.jpeg)

# **Holidays**

Normal public holidays are pre-programmed and the following year's public holidays are calculated automatically at the turn of the year.

There are two different types of holidays:

- Holidays with *fixed date;* holidays that is appearing at the same date year after year. ٠
- Holidays with variable date; holidays that is changing date from year to year.

It is possible to change the existing, pre-programmed holidays.

- Fixed date holiday can be inserted (NEW) or deleted (ERASE).
- Variable date holidays can be enabled or disabled. Disabled means that the holiday is deactivated until it is • manually enabled again.

#### **Fixed holidays**

Example of fixed holidays: JAN01 New Year's day DEC25 Christmas day

![](_page_55_Figure_13.jpeg)

# WESTERSTRAND URFABRIK AB

| P.O. Box 133       | Tel. +46 506 48000 |
|--------------------|--------------------|
| SE-545 23 TÖREBODA | Fax. +46 506 48051 |

# **User Manual**

![](_page_56_Picture_3.jpeg)

#### Variable holidays

Example of variable holidays: Good Friday Easter Monday

#### Holiday abbreviations used

| Language English |                  | Language French | Language Germar | 1 |
|------------------|------------------|-----------------|-----------------|---|
| EAST. TH         | Easter Thursday  |                 |                 |   |
| GOOD FR          | Good Friday      |                 |                 |   |
| EAST. MO         | Easter Monday    |                 |                 |   |
| ASCENS.          | Ascension        |                 |                 |   |
| COR CH           | Corpus Christi   |                 |                 |   |
| PENT. MO         | Pentecost Monday |                 |                 |   |
| PRAY DAY         | Pray Day         |                 |                 |   |
| JOH. EVE         |                  |                 |                 |   |
| JOH. DAY         |                  |                 |                 |   |
| ALL ST.          | All Saints Day   |                 |                 |   |
| WED NOV          | Bank holiday     |                 |                 |   |
| MO MAY           | Bank holiday     |                 |                 |   |
| MO JUN           | Bank holiday     |                 |                 |   |
| MO AUG           | Bank holiday     |                 |                 |   |
| MO OCT           | Bank holiday     |                 |                 |   |

![](_page_56_Figure_8.jpeg)

#### Enable/disable

OFF = This holiday is disabled (not used) ON = This holiday is enabled (used)

| P.O. Box 133       | Tel. +46 506 48000 |
|--------------------|--------------------|
| SE-545 23 TÖREBODA | Fax. +46 506 48051 |

![](_page_57_Picture_2.jpeg)

#### Holidays, example 1, insert a new fixed holiday

Insert January 25 as a new fixed holiday.

| MON 17 MAR 2014<br>09:07:00 LTw | Select function using $\downarrow$ .                                                                               |
|---------------------------------|----------------------------------------------------------------------------------------------------|
| SPECFUNCTIONS                   | Accept with <b>YES</b> .<br>Press <b>NO</b> until wished function is shown                                         |
| SPECFUNCTIONS<br>HOLIDAY        | Accept with <b>YES</b> .                                                                                           |
| HOLIDAY<br>FIX                  | Press NO until the text HOLIDAY FIX is shown.<br>Accept with <b>YES</b> .                                          |
| HOLIDAY<br>FIX NEW              | Press <b>YES</b>                                                                                                   |
| FIX NEW<br>6 <b>: JAN</b>       | Press buttons $\downarrow$ and $\uparrow$ until requested month occurs.<br>Move to the right using $\rightarrow$ . |
| FIX NEW<br>6:JAN <b>25</b>      | Press buttons $\downarrow$ and $\uparrow$ until requested day occurs.<br>Accept with <b>YES</b> .                  |
| <b>FIX NEW</b><br>7:            | Leave this function by pressing $\leftarrow$ .                                                                     |
| HOLIDAY<br>FIX                  | ←                                                                                                    |
| SPECFUNCTIONS<br>HOLIDAYS       | ←                                                                                                    |
| MON 17 MAR 2014<br>09:07:00 LTw |                                                                                                    |

#### WESTERSTRAND URFABRIK AB P O Box 133 Tel +46 506 480

![](_page_58_Picture_2.jpeg)

#### Holidays, example 2, erase fixed holiday

Erase the fixed holiday January 01.

| MON 17 MAR 2014<br>09:07:00 LTw | Select function using $\downarrow$ .                                       |
|---------------------------------|----------------------------------------------------------------------------|
| SPECFUNCTIONS                   | Accept with <b>YES</b> .                                                   |
| SPECFUNCTIONS<br>HOLIDAY        | Accept with <b>YES</b> .                                                   |
| HOLIDAY<br>FIX                  | Press NO until the text HOLIDAY FIX is shown.<br>Accept with <b>YES</b> .  |
| HOLIDAY<br>FIX ERASE            | Press NO until the text FIX ERASE is shown.<br>Press YES.                  |
| FIX ERASE<br>1:JAN01 ?          | Press button ↑ until requested holiday occurs.<br>Accept with <b>YES</b> . |
| FIX ERASE<br>1:JAN01 ERASE?     | Accept with <b>YES</b> .                                                   |
| FIX ERASE<br>1:JAN01 OK         | The holiday Jan 01 is erased.                                              |
| FIX ERASE<br>2:MAY01            | Leave this function by pressing $\leftarrow$ .                             |
| HOLIDAY<br>FIX                  | ←                                                                          |
| SPECFUNCTIONS<br>HOLIDAYS       | $\leftarrow$                                                               |
| MON 17 MAR 2014<br>09:07:00 LTw |                                                                            |

![](_page_59_Picture_2.jpeg)

#### Holidays, example 3, disable a variable holiday

Disable holiday Good Friday.

| MON 17 MAR 2014<br>09:07:00 LTw | Select function using $\downarrow$ .                                           |
|---------------------------------|--------------------------------------------------------------------------------|
| SPECFUNCTIONS                   | Accept with <b>YES</b> .                                                       |
| SPECFUNCTIONS<br>HOLIDAY        | Accept with <b>YES</b> .                                                       |
| HOLIDAY<br>VARIABLE             | Press NO until the text HOLIDAY VARIABLE is shown.<br>Accept with <b>YES</b> . |
| VARIABLE<br>EAST.TH OFF?        | Press $\rightarrow$ until the text GOOD FR is shown.                           |
| VARIABLE<br>Good fr <b>on</b> ? | Change ON to OFF by pressing button $\uparrow$ .                               |
| VARIABLE<br>GOOD FR OFF?        | Accept with <b>YES</b> .                                                       |
| VARIABLE<br>EAST MO ON?         | Press ←.                                                                       |
| VARIABLE<br>SAVE ?              | Accept with YES.                                                               |
| HOLIDAY<br>VARIABLE             | $\leftarrow$                                                                   |
| SPECFUNCTIONS<br>HOLIDAYS       | $\leftarrow$                                                                   |
| HOLIDAYS                        | $\leftarrow$                                                                   |
| MON 17 MAR 2014<br>09:07:00 LTw |                                                                                |

![](_page_60_Picture_2.jpeg)

#### **Display format**

With this function the display format in running mode can be selected.

The following two formats can be selected:

MON 17 MAR 2014 10:11:00 LTw Standard format, default format. LT = Local Time. (LTs when summer time) NT = Normal Time (Winter time). UTC = Universal Time Coordinated.

MON 17 MAR 2014 LTw Format 2, used for test / fault finding.

Example:

| MON 17 MAR 2014<br>09:07:00 LT  | Select function using $\downarrow$ .                         |
|---------------------------------|--------------------------------------------------------------|
| SPECFUNCTIONS                   | Accept with YES.<br>Press NO until wished function is shown. |
| SPECFUNCTIONS<br>DISPLAY FORMAT | Accept with YES.                                             |
| DISPLAY FORMAT<br>STANDARD      | Select, by using the arrows, the wished display format.      |
| SPECFUNCTIONS                   | Return to running mode press ←.                              |
|                                 |                                                              |
| MON 17 MAR 2014<br>09:07:00 LT  |                                                              |

| P.O. Box 133       | Tel. +4 |
|--------------------|---------|
| SE-545 23 TÖREBODA | Fax. +  |

![](_page_61_Picture_1.jpeg)

# **Programming form**

| Function | Group | Output<br>no. | Type of signal | Day/Date | Time |
|----------|-------|---------------|----------------|----------|------|
|          |       |               |                |          |      |
|          |       |               |                |          |      |
|          |       |               |                |          |      |
|          |       |               |                |          |      |
|          |       |               |                |          |      |
|          |       |               |                |          |      |
|          |       |               |                |          |      |
|          |       |               |                |          |      |
|          |       |               |                |          |      |
|          |       |               |                |          |      |
|          |       |               |                |          |      |
|          |       |               |                |          |      |
|          |       |               |                |          |      |
|          |       |               |                |          |      |
|          |       |               |                |          |      |
|          |       |               |                |          |      |
|          |       |               |                |          |      |
|          |       |               |                |          |      |
|          |       |               |                |          |      |
|          |       |               |                |          |      |
|          |       |               |                |          |      |
|          |       |               |                |          |      |
|          |       |               |                |          |      |
|          |       |               |                |          |      |

![](_page_62_Picture_0.jpeg)

Document: 1713en11.doc Author: PM Date: 2014-06-12 Page: 59 of 61

Мар

# WESTERSTRAND URFABRIK AB

P.O. Box 133 Te SE-545 23 TÖREBODA Fa

Tel. +46 506 48000 Fax. +46 506 48051

Internet:: http://www.westerstrand.se E-mail: <u>info@westerstrand.se</u>

![](_page_63_Picture_1.jpeg)

# Fault tracing

The display is blank

- A. The green LED "POWER" is light?
- A1. No.
- A1A. Check the supply voltage.
- A1B. Power supply wires connected correctly?
- A2. Yes.
- A2A. Restart the master clock by switching the supply voltage off and on.

After starting up the master clock, no impulses appear (to correct the slave clocks).

B1. The master clock awaits the time shown by the slave clocks. Impulses will be distributed when correct time = the time shown by the slave clocks.

Relay outputs are programmed but nothing happens.

- C1. The switch on the front panel is in position **0**. Correct position is **A**.
- C2. Check that the output is working when the switch is in position **1**.
- C3. Different program types have different priority. E.g. a programmed holiday overrides a signal point in a week program.
  Priority order (1=highest, 4=lowest):
  1) Date program 2) Holiday 3) Group 4) Week program

#### Alarm messages

D1. "Short circuit"

Excessive load on the impulse output. Check the slave clock wiring. Impulses are stored (memorised) during the alarm. When the fault is fixed, all the stored impulses are distributed by rapid impulsing.

D2. "Memory full"

The master clock is out of memory, probably due to incorrect programming. Use week program for repetitive signals or group for a certain period. See the programming instructions in this manual.

![](_page_64_Picture_1.jpeg)

#### D3. "Exists"

The signal point is already programmed.

#### D4. "Not programmed"

When trying to change a non-existing signal point.

#### RADIO

#### Radio synchronisation is not working (DCF)

Check that the LED in the antenna is flashing in second's rhythm. The antenna should be mounted in the clear, with the arrow on the box aiming south. Check that the LED "Radio" on the master clock is flashing in second's rhythm.

Use special functions "Status/Sync. source" for information on the reception quality.

Accepted radio reception is shown by a flashing colon (:) between hours and minutes in the display.

Sidan har avsiktligt lämnats tom This page intentionally left blank

![](_page_67_Picture_0.jpeg)